## Wio Helium Monitor Test Guide

Installation:

- 1) Update the Wireless Core Firmware on the WioTerminal following the Seeed documentation : <u>https://wiki.seeedstudio.com/Wio-Terminal-Network-Overview/</u>
- Drag & Drop the Wio Helium Monitor firmware on the Wio Terminal. The firmware can be downloaded here : https://github.com/disk91/WioHeliumMonitor/blob/master/bin/WioHeliumMonitor.ino.uf

Vérification:

1) After the firmware download or power it on

2 ) The Wio Terminal will boot and display the following screen (the screen is a bit different now : there is a QR code displayed on it).

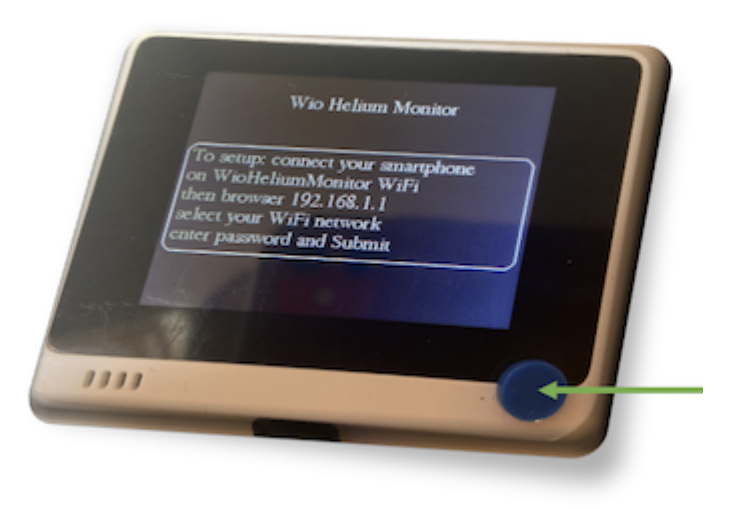

3) Check the available WiFi networks and make sure you see WioHeliumMonitor network listed. Do not connect or anything else, this verification is good enough.